施設予約システムえどねっと オンライン登録申請操作マニュアル

令和7年2月4日から、施設予約システムえどねっとの '個人 '登録の申請を オンラインでできるようになりました。 登録申請から『利用登録書』の受取までの手順は次のとおりです。

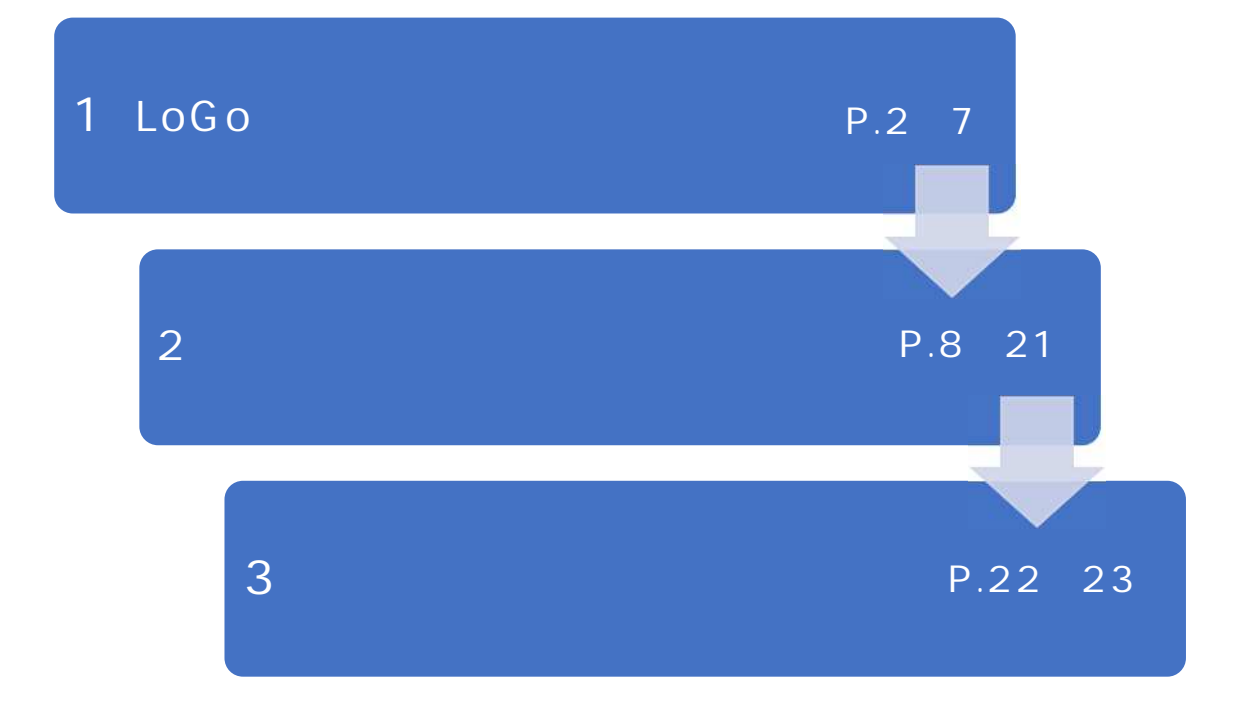

お問い合わせ

『利用登録書』を受取りたい施設 または施設予約システム担当 03-3653-7199(8:30~ 17:00)へお問い合わせください。

1 LoGo フォームのアカウント作成

### 1 LoGoフォームのアカウント作成

LoGoフォームは行政手続きや申し込みなどを行うための電子申請システムです。 えどねっとのオンライン申請は、このLoGoフォームを使います。

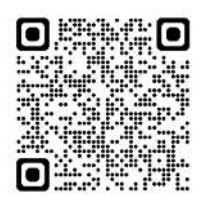

左の二次元バーコード又は下の URL にアクセスして、 操作を進めてください。

LoG077-L

https://logoform.jp/login

-----

- 2 -

1 LoGo フォームのアカウント作成

#### 1 新規アカウントの作成

1-1 [ログイン]画面が表示されますので、[新規アカウント登録]をクリックします。

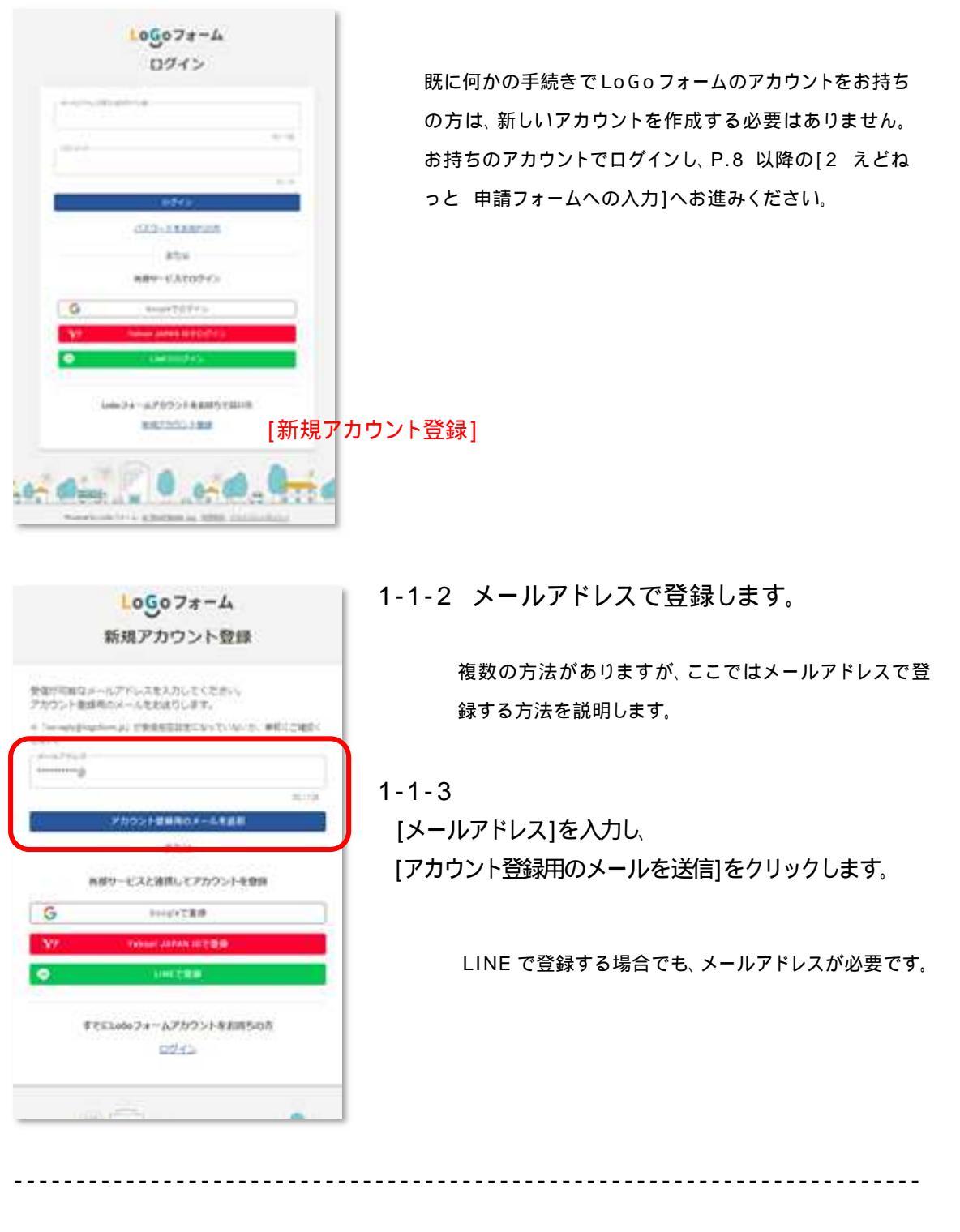

- 3 -

1 LoGo フォームのアカウント作成

1-1-4 [アカウント登録用のメールを送信しました。] の画面に切り替わります。

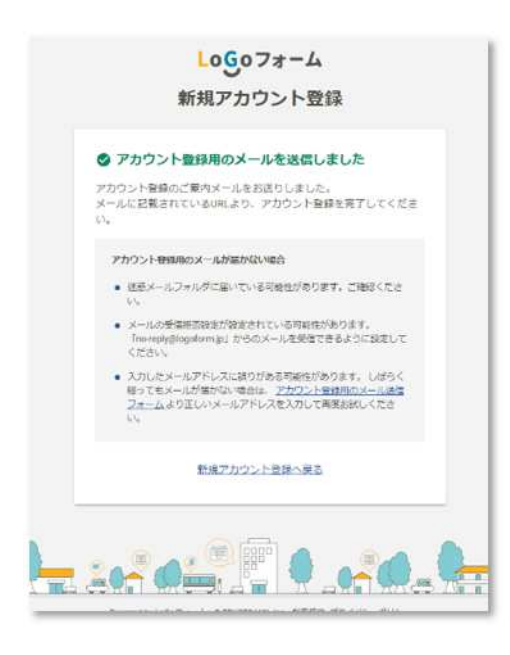

- 1-1-5 メールが届きます。
- 1-1-6 アカウント登録用 URL にアクセスします。

- 4 -

| [LoGoフォーム]アカウント登録のご案内                                                                                                    |                  |    |         |              |         |
|----------------------------------------------------------------------------------------------------|------------------|----|---------|--------------|---------|
| no-reply@logoform.jp                                                                                                    |                  | ち返 | 今 全角に正信 | -> #28       | ***     |
| 7+31,4(株式)(- 1000(10年間) 2 世界間)                                                                                                    | #0488 2034/04/10 |    | - 2     | 025/01/10 (曲 | 3.36(05 |
| LoGo フォームのアカウント食録をお申込みいただきありがとうございます。                                                                                                    |                  |    |         |              |         |
| 以下の URL にアクセスし、アカウント登録を完了してください。                                                                                                    |                  |    |         |              |         |
| https://logoform.ip/signup7auth=<br>1a2n3c4d5ef/7g9r91a2n3c4d5ef/7g9r91a2n3c4d5ef/7c                                                                    |                  |    |         |              |         |
| 1a2b3c4d5e677g8r91a2b3c4d5e677g8r91a2b3c4d5e677d5                                                                                                    |                  |    |         |              |         |
| 10-2894<br>本アーカ受い時間には金属登録は売りしていません。<br>・アカウント登録用の URLの有效撮影は 24 時間です。<br>24 時間経過後は、再度アカウント登録手続きを行ってください。<br>市このメールは、送信専用メールアドレスからお送りしています。ご遊信いただいてもお答えでき | ません。こ了承ください。     |    |         |              |         |
| LoGo フォーム<br>https://logoform.ip<br>LoGo フォームよくあるご規則<br>https://logoform.tavorl.com/g/logo-fag/                                                         |                  |    |         |              |         |
| 開発元:株式会社トラストパンク                                                                                                    |                  |    |         |              |         |

\_\_\_\_\_

1 LoGo フォームのアカウント作成

### 1-1-7 氏名、住所等を入力します。 砂須 となっている項目のみで差し支えありません。

| 10<br>16歳入力                                                                                                    | 2<br>入力確認                                     | 0<br>8977    |
|----------------------------------------------------------------------------------------------------|-----------------------------------------------|--------------|
| アカウントを作成します。項目へ入力し、「確認」<br>下記情報は電子申請時、フォームに自動入力されま<br>アカウント種別<br>④ 個人 〇 法人 235<br>アカウンド朝知またとからままできまれん<br>利用者情報 | を押してください。<br>す。<br>個人                         |              |
| 87                                                                                                    |                                               |              |
| 江戸川                                                                                                    | 大郎                                            |              |
|                                                                                                    | 3/64                                          | 2/64         |
| 57007                                                                                                    | 8,29.57                                       |              |
| 1600                                                                                                    | 202                                           |              |
| 7/8<br>東京都<br>車京都<br>中央1丁目4-1                                                                                  | *<br>(1028)H **<br>江戸川区<br>マンション・部版番号<br>1/54 | 4/64<br>R/64 |
| 412.00月                                                                                                    |                                               |              |
| 0034821151                                                                                                    |                                               |              |
| 108<br>0 88 0 98 0 706 0 88440<br>1940                                                                         | 10-14 <sup>1</sup>                            |              |
| Полони<br>ПРЛОЭР<br>х-дурьах                                                                                   |                                               |              |

-----

- 5 -

1 LoGo フォームのアカウント作成

1-1-8 **2** LoGoフォーム利用規約およびプライバシーポリシーに同意してアカウント登録を進める にチェックを入れ

て、[確認]ボタンをクリックします。

-----

|                             | 1260.5                                                                     | -       |
|-----------------------------|----------------------------------------------------------------------------|---------|
|                             | TYMSSE                                                                     |         |
|                             | x-87562                                                                    |         |
|                             |                                                                            | - 1     |
|                             |                                                                            | - 1     |
|                             | 0710                                                                       |         |
|                             |                                                                            |         |
|                             |                                                                            | - 1     |
|                             | 5 0.9 / LOR x - LTPL JURK STF1                                             |         |
|                             |                                                                            |         |
|                             | (MAPP)                                                                     |         |
|                             |                                                                            |         |
|                             | パスワードは後で使いますので、忘れな                                                         |         |
|                             |                                                                            |         |
|                             | 「一」「いようにこ注思くにさい。                                                           |         |
|                             |                                                                            |         |
|                             | LICENSER DYNYD ACH AND FFERDY FARMEN, FR. HET-FREAKANSHANNANSHANNANSHANNAN |         |
|                             |                                                                            |         |
|                             | E USU 74 - STREET, R.217 (25 COS - 2022 - CREE CT2755 - 100 - 804          |         |
|                             |                                                                            |         |
|                             |                                                                            |         |
| 100                         |                                                                            |         |
|                             | An extra the state of the set of the set                                   | 11      |
| A REAL PROPERTY AND INCOME. | TEAD WHEN THE TAXABLE NEED WHEN THE AT                                     | 0.7 Him |
|                             | Summing on the All Statistics on All Statistics                            |         |

#### 1-1-9 アカウント登録完了のお知らせメールが届きます。

| [LoGo7ォーム]アカウント登録完了のお知らせ                        |                         |     |           |               |         |
|-------------------------------------------------|-------------------------|-----|-----------|---------------|---------|
| no-reply@logoform.jp                            |                         | ちょう | 4) \$RC88 | -> 822        | +++     |
| 2-(王上前前作)(- Inform (1 年間, 2 作用間)                | W/25808 2025/04/10      |     |           | 2012/01/10 () | 费) 9:21 |
| LoGo フォームのアカウント登録が完了しました。<br>このメールは大切に保留してください。 |                         |     |           |               |         |
| 以下のURLからマイベージへアクセスできます。                         |                         |     |           |               |         |
| EDダイン URL https://logoform.lp/login             |                         |     |           |               |         |
| ■D74>ID                                         |                         |     |           |               |         |
| ※このメールは、通信専用メールアドレスからお送りしています。ご酒園い              | いただいてもお答えできません。ご了承ください。 |     |           |               |         |
| LoGo 73-4                                       |                         |     |           |               |         |
| LoGoフォームよくあるご覧問                                 |                         |     |           |               |         |
| https://logoform.tayorl.com/g/logo-fag/         |                         |     |           |               |         |
| 開発元:株式会社トラストバンク                                 |                         |     |           |               |         |

.....

1 LoGo フォームのアカウント作成

ここで、1 LoGo フォームのアカウント作成 は完了です。

引き続き、施設予約システム「えどねっと」の登録を始めます。

2 えどねっと 申請フォームへの入力

----

既に「えどねっと」利用登録がある方

2-1 更新申請 ...... P.9~P.15

「えどねっと」利用登録がない方

## **2-2**新規申請......P.16~P.21

-----

- 8 -

# 2-1 更新申請

2-1 更新申請 ここからは、更新手続きの手順を説明します。

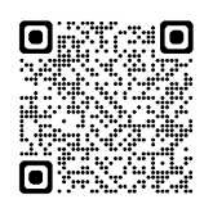

左の二次元バーコード又は下の URL にアクセスして、 操作を進めてください。

江戸川区施設予約システム「えどねっと」の個人登録申請( 電子 )

https://logoform.jp/form/L6MJ/807823

-----

2 えどねっと 申請フォームへの入力 2-1 更新申請

#### 2-1-1 えどねっと登録画面が表示されます。

2-1-2 [ログイン]ボタンをクリックします。

|                                          | 4                                                     |                                                   |                                         |            |  |
|------------------------------------------|-------------------------------------------------------|---------------------------------------------------|-----------------------------------------|------------|--|
| のフォームは、特                                 | 式会社トラストバンクが提供する電<br>、次の画面に進んでください。                    | 子申請サービス「LoGoフォー」                                  | 」 ヘログインをして申請す                           | る必要があります。  |  |
| ログインして<br>すでにアカウント<br>新規アカウン<br>アカウントをお想 | 9請<br>をお持ちの方は、ログインをして申<br>へ登録して申請<br>ちでない方は、アカウント登録をし | 情にお進みください<br>日 ログイン<br>て申請にお進みください。               |                                         |            |  |
|                                          |                                                       | アカウント登録でマイページ<br>● 目分の申請階層を確認でき<br>● 氏名や住所などの登録内容 | <b>たご利用できます</b><br>ます。<br>を利用して、申請フォーム/ | 、自動入力できます。 |  |

| Lo <u>G</u> oフォーム<br>ログイン                          | 2-1-3 手順1で作成したログインID と パスワー<br>ド でログインします。 |
|----------------------------------------------------|--------------------------------------------|
| <br> <br>                                          |                                            |
| - ビディシリケ部はして増先メールアドレスではログインできません しい100<br>いたでする。ほう |                                            |
| 2003-1-<br>2018                                    |                                            |
| ログイン                                               |                                            |
| パスワードをお忘れの方                                        |                                            |
| \$2512                                             |                                            |
| 外部サービスでログイン                                        |                                            |
| G Gaogle €⊡01>                                     |                                            |
| YY Yanoot JAPAN IDでログイン                            |                                            |
| CINECCOST >                                        |                                            |
| LoGoフォームアカウントをお持ちでない方                              |                                            |
| 新規アカウント登録                                          |                                            |
| - yelding ( ) gene                                 |                                            |
|                                                    |                                            |
|                                                    |                                            |
|                                                    |                                            |

------2 えどねっと 申請フォームへの入力 2-1 更新申請

#### 2-1-4 申請の種類、利用者番号、氏名、カナ氏名、生年月日を入力します。

| 加設す科システム「えとねつと」の                                                     | D胸人豆球中請(電子)                       |                       |             |
|----------------------------------------------------------------------|-----------------------------------|-----------------------|-------------|
| 入力フォーム                                                               |                                   |                       |             |
| גא                                                                   | 3 確認                              |                       | <b>日</b> 元7 |
| のフォームにご入力をお願いします。                                                    |                                   |                       |             |
| 戸川区施設予約システム「ネ                                                        | とどねっと」の個人登録申請(電                   | ē子)                   |             |
| 【電子申請対象】                                                             |                                   |                       |             |
| 象は以下の通りです。<br>マム》の1                                                  |                                   |                       |             |
| 277/16へ<br>登録区分》一般(区内・区外)、高校生(区内<br>申請》登録、更新                         | •区外)                              | — 個人登録 のみ             |             |
| (8)「区分:個人」の変更申請は、窓口での申請が必要                                           | になります。                            |                       |             |
| 利用登録証の受け取りは、 <mark>申請時に希望する</mark>                                   | が施設窓口になります。                       |                       |             |
| ンターネット上だけで登録・更新手続きは3                                                 | 行しません。                            |                       |             |
| た、利用登録書の郵送は行っていません。                                                  |                                   |                       |             |
| 利用質録証の受取可能タイミンクは、申請し                                                 | バロの翌日から数えて5日日以降になります。<br>「モルー」のフェ | お思さの場合は厳ロでの申請をお願いします。 |             |
| 171:1日(日曜)中朝の場合、0日(上)開始以降<br>保護したよろ毛綿寺けできません。                        | こをいれている                           |                       |             |
| 申請後、20日以内に利用登録書の受け取り                                                 | 『無い場合は、申請が無効となります。                |                       |             |
|                                                                      |                                   |                       |             |
| 参考)電子申請対象外                                                           |                                   |                       |             |
| 区分》個人                                                                |                                   |                       |             |
| 登録区分》中学生、小学生                                                         |                                   |                       |             |
| 申請》全て                                                                |                                   |                       |             |
|                                                                      | ,                                 |                       |             |
| 区方》サークル団体、大型文化地設団体、<br>高額区分別やて                                       | (ホーツナーム                           |                       |             |
| 豆類に方//主て<br>申請》全て                                                    |                                   |                       |             |
|                                                                      |                                   |                       |             |
| 希望される申請に印を付けてください。(変更申請                                              | は各施設窓口でお願いします。) 必須                |                       |             |
| 积极中结                                                                 |                                   | ■                     |             |
| 更影中诗                                                                 | -                                 | <b>文</b> 利中祖          |             |
| 利用者番号を入力してください。 必須                                                   |                                   |                       | 日た          |
| 23456                                                                |                                   | の付りの利用有留す             | 50          |
|                                                                      |                                   | 8 桁でλカ                |             |
| スワードは、更新前(現在)の内容が引き継がれて登録されます。<br>(スワード更新を希望される場合は、えどねっと(施設予約システム)も) | くは窓口で更新を行ってください。                  |                       |             |
| 、氏名を入力してください。 <del>必須</del>                                          |                                   |                       |             |
|                                                                      |                                   |                       |             |
| 911 A.W.                                                             |                                   |                       |             |

Q4. カナ氏名を入力してください。 必須 全角入力 em

T Stinkoh.

画面を下にスクロール

※注意 ・入力できない漢字は、使用可能な文字やひらがな等で入力してください。

江戸川区施設予約システム担当作成 2025 年 2 月

6783010

-----

2 えどねっと 申請フォームへの入力 2-1 更新申請

| 住所                                                                                                    |                                                                                                    |                            |                          | JG0.                                                 | ノオーム ビノ                                                                                                    | ヘノノレ                | に凶    | 台ん                                | J.                                            |                                              |                                       |                                          |                      |   |
|----------------------------------------------------------------------------------------------------|----------------------------------------------------------------------------------------------------|----------------------------|--------------------------|------------------------------------------------------|----------------------------------------------------------------------------------------------------|---------------------|-------|-----------------------------------|-----------------------------------------------|----------------------------------------------|---------------------------------------|------------------------------------------|----------------------|---|
| 新使击号 <del>4月</del><br>132-8501                                                                                                    |                                                                                                    | <sup>御道時度</sup> 10月<br>東京都 | 表                        | 示され                                                  |                                                                                                    | ()<br>(区            |       |                                   |                                               |                                              |                                       |                                          |                      |   |
|                                                                                                    | 878                                                                                                    |                            |                          |                                                      |                                                                                                    |                     |       |                                   |                                               |                                              |                                       | 4                                        | 1/64                 |   |
|                                                                                                    | - 1                                                                                                    |                            |                          |                                                      | マンション・転展者                                                                                                    | 18                  |       |                                   |                                               |                                              |                                       |                                          |                      |   |
|                                                                                                    | 1019 <b>1</b>                                                                                                    |                            |                          | 8/64                                                 | 17747 4088                                                                                                    |                     |       |                                   |                                               |                                              |                                       | 6                                        | 0/64                 |   |
| 委任兼民                                                                                                    |                                                                                                    |                            |                          |                                                      |                                                                                                    |                     |       |                                   |                                               |                                              |                                       |                                          |                      |   |
| 电动用号 通用                                                                                                    |                                                                                                    |                            |                          |                                                      |                                                                                                    |                     |       |                                   |                                               |                                              |                                       |                                          |                      |   |
| 080*******                                                                                                    | ETT / AD # 114                                                                                                    | 11.118                     |                          |                                                      |                                                                                                    |                     |       |                                   |                                               |                                              |                                       |                                          |                      |   |
| distant development                                                                                                    | LUS CONTRACTOR                                                                                                    | 11712                      |                          |                                                      |                                                                                                    |                     |       |                                   |                                               |                                              |                                       |                                          |                      |   |
|                                                                                                    | 04                                                                                                    |                            |                          |                                                      |                                                                                                    |                     |       |                                   |                                               |                                              |                                       |                                          |                      |   |
| X-WAL                                                                                                    | U.A.                                                                                                    |                            |                          |                                                      |                                                                                                    |                     |       |                                   |                                               |                                              |                                       |                                          |                      |   |
| 1-2019-02                                                                                                    | -                                                                                                    |                            |                          |                                                      | The second second second second second second second second second second second second second second second se |                     |       |                                   |                                               |                                              |                                       |                                          |                      |   |
| 3-22303                                                                                                    | 340.                                                                                                    | Ð                          |                          |                                                      | 1                                                                                                    |                     | - 23  | <u> </u>                          |                                               |                                              |                                       |                                          |                      |   |
| 8+229403                                                                                                    | 940.<br>1940.                                                                                                    | -                          |                          | 21/44                                                | 1 D                                                                                                    |                     |       | 2                                 |                                               | -                                            |                                       | 1                                        | 1714K                |   |
| 5-227923                                                                                                    | 288).<br>1988).                                                                                                    | •                          |                          | 27/04                                                | 1                                                                                                    |                     | 3     |                                   | _                                             | -                                            |                                       | 1                                        | 77128                |   |
| 19-1279123<br>19-1279123<br>生年月日                                                                                                    |                                                                                                    | E                          |                          | 21/ Q4                                               |                                                                                                    |                     |       | •                                 | -                                             | -                                            |                                       |                                          | 5713                 | 1 |
| 14年月日<br>19月1日                                                                                                    | 378<br>378                                                                                                    |                            |                          | 21/44                                                |                                                                                                    |                     |       |                                   |                                               | -                                            |                                       |                                          | 5712¥                |   |
| 生年月日<br>主年月日<br>2<br>2<br>2<br>3<br>3<br>3<br>3<br>3<br>3<br>3<br>3<br>3<br>3<br>3<br>3<br>3                                                                                                    | ола<br>2018<br>2014<br>т.                                                                                                    |                            |                          | 27.732                                               |                                                                                                    |                     |       |                                   |                                               | -                                            |                                       | 2                                        | 7/128                |   |
|                                                                                                    | ●<br>● 必須<br>す.<br>平(会和7年)                                                                                                    |                            | 20                       | 31.14<br>008年(平成20                                   | (i)                                                                                                    |                     | 2     | 2008年                             | (平成204                                        | <del>-</del><br>Ŧ)                           |                                       |                                          | 713                  |   |
| <ul> <li>主年月日</li> <li>生年月日</li> <li>法第二2025</li> <li>えさ<br/>新)をi</li> </ul>                                                                                                    | ·<br>·<br>·<br>·<br>·<br>·<br>·<br>·<br>·<br>·<br>·<br>·<br>·<br>·<br>·<br>·<br>·<br>·<br>·                                                                                              |                            | ع<br>20 (۲۰              | 25 世<br>108年(平成20                                    | ¢)                                                                                                    |                     | ,13-2 | 2008年                             | (干成204                                        | Ŧ)                                           |                                       |                                          | -                    |   |
| 生年月日<br>・<br>生年月日<br>※注意<br>2025<br>・<br>えた<br>所)ぞ                                                                                                    | 2013年(平成25年                                                                                                    | )                          | ອ ໂ×                     | 3*7 Gr<br>108年(平成20                                  | 年) 2008年(平成20年)                                                                                                 |                     | ,13-2 | 2008年<br>人                        | (平成20 <sup>4</sup><br>20                      | Ŧ)                                           | 平成20                                  | )年)01/                                   | -                    |   |
| 生年月日<br>・ 生年月日<br>・ 生年月日<br>・ 注意<br>・ えよ<br>新聞で、<br>、<br>、<br>、<br>、<br>、<br>、<br>、<br>、<br>、<br>、<br>、<br>、<br>、                                                                                                    | <ul> <li>2013年(平成25年<br/>2013年(平成24年</li> </ul>                                                                                                    |                            | 20<br>م ( ×-             | 277 (2)<br>005年(平成20                                 | 年)<br>2008年(平成20年)                                                                                              | >                   | cet   | 2008年<br>く                        | (平成20 <sup>4</sup><br>20                      | Ŧ)<br>108年(                                  | 平成20                                  | )年)01)                                   |                      |   |
| 生年月日<br>・ 生年月日<br>※注意<br>・ えこ<br>約定す<br>・<br>2025<br>・<br>えこ<br>2025<br>・<br>えこ<br>2025<br>・<br>2025<br>・<br>えこ<br>2025<br>・<br>えこ<br>2025<br>・<br>えこ<br>2025<br>・<br>えこ<br>2025<br>・<br>えこ<br>2025<br>・<br>えこ<br>2025<br>・<br>えこ<br>2025<br>・<br>えこ<br>2025<br>・<br>えこ<br>2025<br>・<br>えこ<br>2025<br>・<br>2025<br>・<br>えこ<br>2025<br>・<br>えこ<br>2025<br>・<br>こ<br>2025<br>・<br>こ<br>2025<br>・<br>こ<br>2025<br>・<br>こ<br>2025<br>・<br>こ<br>2025<br>・<br>こ<br>2025<br>・<br>こ<br>2025<br>・<br>こ<br>2025<br>・<br>二<br>日<br>一<br>二<br>二<br>日<br>二<br>2025<br>・<br>二<br>二<br>二<br>二<br>二<br>二<br>二<br>二<br>二<br>二<br>二<br>二<br>二                                                                                                    | <ul> <li>20/1</li> <li>2013年(平成25年<br/>2013年(平成24年<br/>2011年(平成23年</li> </ul>                                                                                                    |                            | 20 f x+ 20               | 3*/년8<br>108年(平成20<br>                               | 年)<br>2008年(平成20年)<br>2月                                                                                        | ><br>2月             | .13-2 | 2008年<br>く<br>日                   | (平成20)<br>20<br>月                             | 甲)<br>108年(<br>火                             | 平成20                                  | )年)01J<br>末<br>3                         |                      |   |
| 生年月日<br>・ 生年月日<br>※注意 2025<br>・ えこ<br>約定日<br>・<br>207.1<br>電話番                                                                                                    | <ul> <li>2013年(平成25年<br/>2013年(平成25年<br/>2012年(平成24年<br/>2011年(平成23年<br/>2011年(平成23年<br/>2010年(平成22年)</li> </ul>                                                                         |                            | ກ (x. 20                 | 2*7 (Ja<br>005# (7 15/20<br>)<br>(7 17)<br>47)       | 年)<br>2008年(平成20年)<br>2月<br>5月                                                                                  | ک<br>عبر<br>61      | .75.7 | 2008年<br>く<br>日                   | (平成204<br>20<br>月<br>7                        | 甲)<br>108年(<br>1<br>8                        | 平成200<br>*<br>2<br>9                  | )年)01)<br>木<br>3<br>10                   | 77131<br>B<br>±<br>4 |   |
| 生年月日<br>・<br>生年月日<br>※注意 2025<br>・<br>えこ<br>約第四日<br>・<br>※注意 2025<br>・<br>えこ<br>の<br>第四日<br>・<br>※注意 2025<br>・<br>えこ<br>の<br>第四日<br>・<br>※注意 2025<br>・<br>えこ<br>の<br>の<br>の<br>の<br>の<br>の<br>の<br>の<br>の<br>の<br>の<br>の<br>の                                                                                                    | <ul> <li>2013年(平成25年<br/>2013年(平成25年<br/>2012年(平成24年<br/>2011年(平成23年<br/>2010年(平成22年<br/>2009年(平成21年</li> </ul>                                                                          |                            | ס ואי<br>אז אז פי<br>ביי | 277 (da<br>1064) (777,820<br><<br>178<br>471         | 年)<br>2008年(平成20年)<br>_ 2月<br>_ 5月                                                                              | ><br>2月<br>6月       | 12-2  | 2005F<br><<br>E<br>6<br>13        | (平成20)<br>20<br>月<br>7<br>14                  | 刊)<br>008年(<br>火<br>1<br>8<br>15             | 平成20<br>水<br>16                       | 年<br>年)01J<br>来<br>3<br>10               | 11<br>18             |   |
| 生年月日<br>・<br>生年月日<br>※注意<br>2025<br>・<br>えた<br>約第四日で<br>、<br>2025<br>・<br>えた<br>約第四日で<br>2025<br>・<br>えた<br>約第四日で<br>2025<br>・<br>えた<br>約第四日で<br>2025<br>・<br>えた<br>約第四日で<br>2025<br>・<br>えた<br>約第四日で<br>2025<br>・<br>えた<br>2025<br>・<br>えた<br>-<br>2025<br>・<br>えた<br>-<br>2025<br>・<br>えた<br>-<br>2025<br>・<br>えた<br>-<br>2025<br>・<br>えた<br>-<br>2025<br>・<br>2025<br>・<br>えた<br>-<br>2025<br>・<br>2025<br>・<br>2025<br>-<br>2025<br>-<br>-<br>-<br>-<br>-<br>-<br>-<br>-<br>-<br>-<br>-<br>-<br>- | 2013年(平成25年<br>2013年(平成25年<br>2012年(平成24年<br>2011年(平成23年<br>2010年(平成22年<br>2009年(平成21年<br>2009年(平成21年                                                                                    |                            | 20 (ک<br>ک<br>ا          | 27 (da<br>005# (#1620<br><<br>(<br>1/8<br>4/9<br>7/9 | 年)<br>2008年(平成20年)<br>2 <sup>211</sup><br>3 <sup>37</sup><br>8 <sup>37</sup>                                    | ><br>2Л<br>0Л<br>9Л | 13-2  | 2008年<br>く<br>日<br>13<br>20       | (平)6204<br>20<br>月<br>14<br>21                | 甲)<br>008年(<br>火<br>1<br>8<br>15<br>22       | 平成20<br>米<br>2<br>9<br>16<br>23       | 年)01J<br>本<br>3<br>10<br>17<br>24        | 11<br>11<br>11<br>25 |   |
| 生年月日<br>生年月日                                                                                                    | ■ 2013年(平成25年<br>至.<br>至.<br>至.<br>2013年(平成25年<br>2012年(平成25年<br>2012年(平成25年<br>2011年(平成25年<br>2011年(平成25年<br>2010年(平成25年<br>2010年(平成25年<br>2010年(平成25年)<br>2013年(平成25年)<br>2013年(平成25年) |                            | о гх.<br>1<br>ЛІШТ       | 27 (4)<br>005# (#1520<br><<br>175<br>4/7<br>7/7      | 年)<br>2008年(平成20年)<br>2月<br>3月<br>8月                                                                            | ><br>2Л<br>0Л<br>9Л | 13-2  | 2008年<br>く<br>日<br>13<br>20<br>27 | ( <b>†</b> 15201<br>20<br>7<br>14<br>21<br>28 | 年)<br>008年(<br>火<br>1<br>8<br>15<br>22<br>29 | 平成20<br>水<br>2<br>9<br>16<br>23<br>30 | 9年)01J<br>未<br>3<br>10<br>17<br>24<br>31 | 11<br>11<br>25       |   |

画面を下にスクロール

-----

2 えどねっと 申請フォームへの入力 2-1 更新申請

2-1-6 出来上がった<sup>®</sup>利用登録書<sup>®</sup>を受け取りたい施設を選びます。 施設所在地・連絡先の一覧表はこのマニュアル最終ページにあります。

| ここをクリ                           | リックすると一覧が表示されます。<br><b>入</b> |   |
|---------------------------------|------------------------------|---|
| Q12. 利用登録書を受け取りたい施設を選んでください。 必須 |                              |   |
| B1_松江コミュニティ会館                   | 隠れて見えない場合は、                  | î |
| B1_一之江コミュニティ会館                  | スクロールバーを操作します。               |   |
| B1_コミュニティブラザー之江                 |                              |   |
| 81_松江区民プラザ                      |                              |   |
| - B1_松島コミュニティ会館                 |                              |   |
| B2_小松川区民館                       |                              | ÷ |
| じ、こ」年、たこい。                      |                              |   |

#### 2-1-7 内容に同意していただけたら 2 か所チェックを入れて、 [ 確認画面へ進む]ボタンをクリックします。

| 2    | しどなっと利用者規約を了承し、次のとおり利用登録を申請します。                                                                                                    |
|------|----------------------------------------------------------------------------------------------------|
| 2 回義 | CP II区長力回排除条例(平成24年7月江戸川区条例第37号)第9条の規定に基づき、区が設置する公の施設の利用が暴力回の活動を動長し、又は暴み<br>DD 審査に資することとなると認められるときは、利用を承認せず、又は承認を取り消されても異議のないことを誓約します。また、施設の利用者等が<br>DD 関係者でないことを確認するため、区が必要に応じて本申請書及び施設利用状況等について関係機関に提供することに同意します。 |
|      |                                                                                                    |
| *Z1  | 己入いただいた個人情報は、施設の利用受付及び施設管理のため以外には使用いたしません。                                                                                                    |

.....

------2 えどねっと 申請フォームへの入力 2-1 更新申請

2-1-8 内容を確認します。問題なければ[ 送信]ボタンをクリックします。 修正する場合は、[ 一つ前の画面に戻る]ボタンをクリックします。

| 610                                            |                                                                 |                                                                                                    |                    |
|------------------------------------------------|-----------------------------------------------------------------|----------------------------------------------------------------------------------------------------|--------------------|
| e An                                           |                                                                 | 0 #2                                                                                                    | 0.                 |
| 力内容推动                                          |                                                                 |                                                                                                    |                    |
| Q1. 希望される中語に                                   | 印を付けてください。 (変更申請は各面段)                                           | BITERNULET.)                                                                                                    |                    |
| 211+2                                          |                                                                 |                                                                                                    |                    |
| Q2. 料理数価格を入力<br>001234mm                       | してください。                                                         |                                                                                                    |                    |
| 03. 武名を入力してく                                   | ださい。                                                            |                                                                                                    |                    |
| 主角入力                                           | 12.001 2.00                                                     |                                                                                                    |                    |
| 04.カナ西名を入力し                                    | てください。                                                          |                                                                                                    |                    |
| 883.0                                          | 2107909                                                         |                                                                                                    |                    |
| 05. 住所 - 南京都寺 -<br>(LoGoフォームアカウ                | 生年月日を入力してください。<br>シントの登録信頼が自動設定されています)                          |                                                                                                    |                    |
| 10.00                                          | 〒1324401 第第第 江州小田 中央 1 7 日 4                                    | 4 - 5                                                                                                    |                    |
| <b>电动感</b> 种                                   | 003065277334                                                    |                                                                                                    |                    |
| A-APPLA                                        |                                                                 |                                                                                                    |                    |
| 8842                                           | 20206-06210                                                     |                                                                                                    |                    |
| Q7. (任意)電話番号2卷                                 | た入力してください。                                                      |                                                                                                    |                    |
| 电总备号2                                          |                                                                 |                                                                                                    |                    |
| Q12. 利用登録カードを                                  | を受け取りたい施設を選んでください。                                              |                                                                                                    |                    |
| B1_松江コミュニティ会館                                  |                                                                 |                                                                                                    |                    |
| Q16. 下記内容にご同い                                  | 意頂ける場合、□にチェックを入れてくださ                                            | さい。ご同意頂けない場合には登録申請ができませんので、ご了承ください。                                                                                                   |                    |
| えどねっと利用者規約を了れ<br>ることとなると認められる。<br>価値間に提供することに同 | 長し、次のとおり利用登録を中請します。 江戸川区蔵<br>ときは、利用を承認せず、又は承認を取り消されても異<br>見します。 | 力団用録条例(甲底24年7月江戸川区条根裏37号)第9条の焼金に基づき、区が設置する3の地設の利用が最力団の活動を助良し、又は豊か<br>1種のないことを無知ります。また、無致のド明着等が無力団関係者でないことを検諾するため、区が必要に応じて本申請書及び把設料用状3 | 団の連営に直す<br>R等について朝 |
|                                                |                                                                 |                                                                                                    |                    |

-----

2 えどねっと 申請フォームへの入力 2-1 更新申請

#### 2-1-9 送信完了です。

[入力内容を印刷する]ボタンをクリックすると、今まで入力した内容を印刷することができます。

| B 7434-2                                                                                                    |                                                                                                  |      |
|----------------------------------------------------------------------------------------------------|--------------------------------------------------------------------------------------------------|------|
| O An                                                                                                    | 0 at                                                                                             | 0 87 |
| AGRT                                                                                                    |                                                                                                  |      |
| <ul> <li>В нарадитель дух, Гально с областивает</li> <li>1 (2011)</li> <li>Катально типон, токи сарта (катал)</li> <li>Катально типон, токи сарта (катал)</li> <li>Катально типон, токи сарта (катал)</li> <li>Катально типон, токи сарта (катал)</li> <li>Катально типон, токи сарта (катал)</li> <li>Катально типон, токи сарта, такала сарта</li> <li>Катально типон, токи сарта, такала сарта</li> <li>Катально типон, токи сарта, такала сарта</li> <li>Катально типон, токи сарта, такала сарта</li> <li>Катально типон, токи сарта, такала сарта</li> <li>Катально типон, токи сарта, токи сарта, такала сарта, такала сарта, така</li></ul> | NUMBALS.<br>WIGS, ()=->=<br>WIGS, ()=->=<br>WAS<br>WAS<br>WAS<br>WAS<br>WAS<br>WAS<br>WAS<br>WAS |      |
|                                                                                                    | < 祭村御母 7>                                                                                        |      |
|                                                                                                    | O LINE CONTA                                                                                     |      |
|                                                                                                    | (Decombine)                                                                                      |      |
|                                                                                                    | Vot-pression PANER PROPERTY.                                                                     |      |

#### 2-1-10 ブラウザを閉じます。

#### 2-1-11 メールが届きます。

| 送信定了・江戸川菜用設予約システム「えどなっと」の個人生計申請(電子)(長行各号:AQ)                                                                                                    | (*) 88. (*) 49. (** 88. (** 1                                    |
|----------------------------------------------------------------------------------------------------|------------------------------------------------------------------|
| Programmer and a state of the state of the s             | ADAR 200451                                                      |
| ドネメームは、フォームにご入力された大にあまいする自動発気メームです。ネメールへの通信にできません。<br>ドネメームにふめたいの時、場合は、お子教ですジェールを実際にていただきますよう意味にいたします。                                                                                                    |                                                                  |
| コンロスを見やくステムシスとなったの人力を使用されたいです。人力。                                                                                                    |                                                                  |
| 11日本11<br>・1月登録単の使い扱いは、中国時に希望する1回記度ににないます。インターネット上だけて登録・影響手続かは取了しません。<br>たた、自然時代表があたまたで、アレメリム。                                                                                                    | 【内谷に小備か無い場合】<br>中語した日の羽日から数ラブ 5 日日以降にたります                        |
| ・利用時期間の使用の目からしないない。<br>を見た時期間の使用の目からしないない。<br>ない、利用時期間の使用の目的でしての内部はないますが、<br>作り目の目的時間の構成した目の注意時間に用いたのであり得<br>、利用目的目的時間のに、利用の目的目的にないますが、<br>高利用の「利用の」と読むのため使用。<br>まれたのに開催していません。<br>まれたのに開催していません。<br>としていたい、<br>したのでは、<br>のの目的に、<br>を見たり、<br>したのでは、<br>のの目的に、<br>したのでは、<br>したのでは、<br>したのででは、<br>したのでは、<br>したのででは、<br>したのででは、<br>したのででは、<br>したのででは、<br>したのででは、<br>したのででは、<br>したのででは、<br>したのででは、<br>したのででは、<br>したのでは、<br>したのででは、<br>したのでででは、<br>したのでででは、<br>したのでででは、<br>したのでででは、<br>したのでででは、<br>したのでででは、<br>したのででは、<br>したのでででは、<br>したのでででは、<br>したのでででは、<br>したのででは、<br>したのでででは、<br>したのででは、<br>したのでででは、<br>したのででは、<br>したのでででは、<br>したのででですででは、<br>したのでででは、<br>したのででででは、<br>したのでででは、<br>したのででででは、<br>したのでででででする。<br>したのででででででででする。<br>したのででででする。<br>したのででででですでででです。<br>したのでででででする。<br>したのでででででででです。<br>したのでででででででででででででででででででででででででででででででででででで | 申請した日の翌日から数えて5日日以降になります。<br>■例:1日(日曜日)申請の場合、6日(金曜日)の開館以降に受け取り可能。 |
| ●加速点やたままたくから、目前で小規定発展がや使いたいと思想のからくます。ホームホーン等すりになった場合のためたまた。低いたいべ気空発展を通知し<br>●中認識、2012年3月回帰時の使いたい方明、通知は、後辺の開設なからます。                                                                                                    | 受け取り可能の連絡はありません                                                  |
| フォーム化<br>2月~10月まうがシステム「えたりコーと」の個人影響相撲(演算))                                                                                                    |                                                                  |
| 9/194                                                                                                    |                                                                  |
| RASHRATER THE TRANSFER TO THE CONTRACT OF THE CONTRACT OF THE TRANSFER THE TRANSFER THE THE TRANSFER THE THE THE THE THE THE THE THE THE THE                                                                                                    |                                                                  |
| and in the second control of the second second second second second second second second second second second s                                                                                                    |                                                                  |

これで、更新申請が完了です。申請した日の翌日から数えて5日目以降20日以内に、ご自身で選んだ施設 へ『利用登録書』を受け取りに来てください。その際、本人確認ができるものをお持ちください。 (区外在住の方で区内登録をされる方は江戸川区内在学・在勤が分かる書類もお持ちください。)

詳細は P.22「3 施設で『利用登録書』受取」をご確認ください。

2 えどねっと 申請フォームへの入力

# 2-2 新規申請

2-2 新規申請 ここからは、新規手続きの手順を説明します。

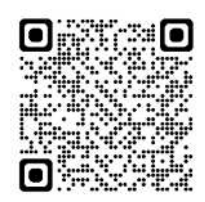

左の二次元バーコード又は下の URL にアクセスして、 操作を進めてください。

江戸川区施設予約システム「えどねっと」の個人登録申請( 電子 )

https://logoform.jp/form/L6MJ/807823

-----

#### 2-2 新規申請 ここからは、新規申請の手順を説明します。------

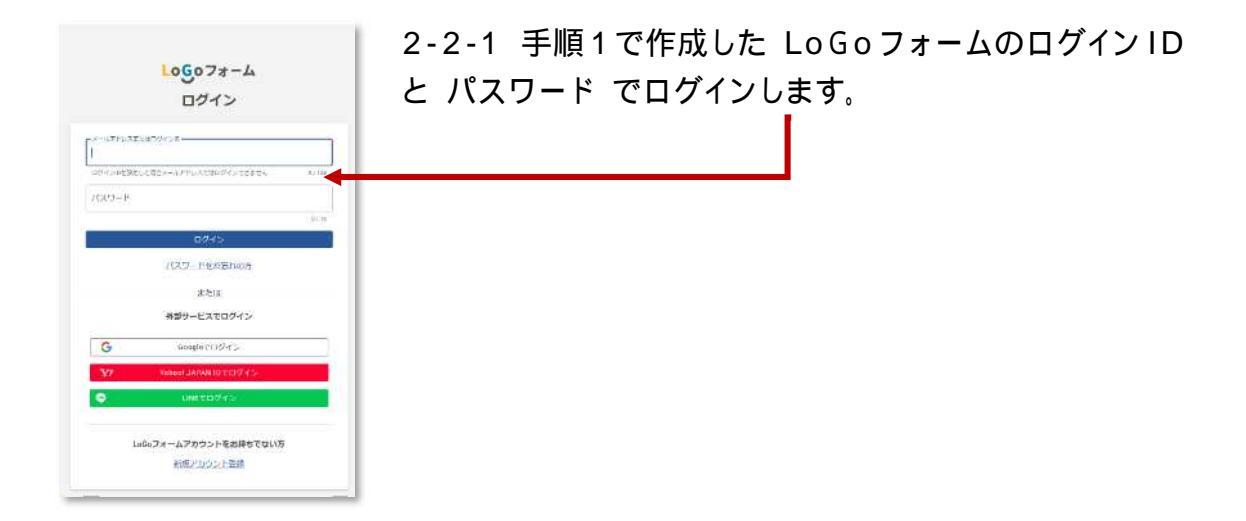

2-2-2 申請の種類、氏名、カナ氏名、生年月日を入力します。

| 🕚 גא                                                            | O BEE                            | <b>9</b> 77   |
|-----------------------------------------------------------------|----------------------------------|---------------|
| 「記のフォームにご入力をお願いします。                                             | 9.                               |               |
| 江戸川区施設予約システム                                                    | 「えどねっと」の個人登録申請(電子)               |               |
| 【電子申請対象】                                                        |                                  |               |
| 対象は以下の通りです。<br>《区分》 個人<br>《登録区分》一般(区内・区外)、高校生<br>《申請》登録、更新      | (図内・図外) 個人登録                     | ወみ            |
| (注意) (区分:個人) の変更申請は、窓口での申                                       | 清が必要になります。                       |               |
| ■利用登録証の受け取りは、申請時に希<br>インターネット上だけで登録・更新手続                        | 2星9の施設窓口になります。<br>語は完了しません。      |               |
| また、利用登録書の郵送は行っていませ                                              | the                              |               |
| ■利用登録証の受取可能タイミングは、                                              | 申請した日の翌日から数えて5日目以降になります。お急ぎの場合は窓 | コでの申請をお願いします。 |
| <ul> <li>(例:1日(日曜)申請の場合、6日(工)開<br/>●代理人による手続きはできません。</li> </ul> | 追以陰に受け取り可能                       |               |
| ■申請後、20日以内に利用登録書の受け                                             | 取りが無い場合は、申請が無効となります。             |               |
| (参考)電子申請対象外                                                     |                                  |               |
| 《区分》個人                                                          |                                  |               |
| 《登録区分》中学生、小学生                                                   |                                  |               |
| 《申請》全て                                                          |                                  |               |
| 《区分》サークル団体、大型文化施設団                                              | 1体、スポーツチーム                       |               |
| 《登録区分》全て                                                        |                                  |               |
| 《由語》 全て                                                         |                                  |               |

画面を下にスクロール

江戸川区施設予約システム担当作成 2025年2月

------

2 えどねっと 申請フォームへの入力 2-2 新規申請

| (1) 新規申請                                        |                                                                                              |                             |      |                 |                                   |                 |                        |                                                                                                    |
|-------------------------------------------------|----------------------------------------------------------------------------------------------|-----------------------------|------|-----------------|-----------------------------------|-----------------|------------------------|----------------------------------------------------------------------------------------------------|
| ○ Ξ11+#                                         |                                                                                              |                             |      |                 | 利况中间                              |                 |                        |                                                                                                    |
| )3. 氏名を入力                                       | してください。 <sub>必須</sub>                                                                        |                             |      |                 |                                   |                 |                        |                                                                                                    |
| 均入力 20月                                         |                                                                                              |                             |      |                 |                                   |                 |                        |                                                                                                    |
| [戸川 太部                                          |                                                                                              |                             |      |                 |                                   |                 |                        |                                                                                                    |
| 法意<br>入力できない漢字                                  | は、使用可能な文字やひらがな等で入力し                                                                          | ,でください。                     |      |                 |                                   |                 |                        |                                                                                                    |
| <b>4. カナ氏名を</b><br>角入力 <del>認護</del>            | 入力してください。 必須                                                                                 |                             |      |                 |                                   |                 |                        |                                                                                                    |
| ドガワタロウ                                          |                                                                                              |                             |      |                 |                                   |                 |                        |                                                                                                    |
|                                                 |                                                                                              |                             |      |                 |                                   |                 |                        |                                                                                                    |
| (LoGoフ<br>主所<br><sup>1)在前年 808</sup><br>32-8501 | オームアカウントの                                                                                    | 登録情報が<br><sup>前点所保</sup> で原 | 自動設  | 定されて            | <sub>います</sub> Logo<br>表示さ<br>× - | フォーム<br>れます。    | 、で入力                   | うした内容が -                                                                                                    |
| tin and                                         | 8/8                                                                                          |                             |      |                 |                                   |                 |                        |                                                                                                    |
| 央1丁目                                            | 4 - 1                                                                                        |                             |      |                 | マンション・I                           | 部屋番号            |                        |                                                                                                    |
|                                                 |                                                                                              |                             |      |                 | 8/64                              |                 |                        | 3                                                                                                    |
| 「「新聞」                                           |                                                                                              |                             |      |                 |                                   |                 |                        |                                                                                                    |
|                                                 |                                                                                              |                             |      |                 |                                   |                 |                        |                                                                                                    |
| 80*******                                       |                                                                                              |                             |      |                 |                                   |                 |                        |                                                                                                    |
| 設置号の形式                                          | が正しくありません。                                                                                   | 11/15                       |      |                 |                                   |                 |                        |                                                                                                    |
| レールアドレ                                          | 12                                                                                           |                             |      |                 |                                   |                 |                        |                                                                                                    |
| 0-0.7995-X                                      | 2                                                                                            | 02                          |      |                 | 34577551.00                       |                 | -                      | _                                                                                                    |
|                                                 |                                                                                              |                             |      | 37              | 7128                              |                 |                        | 10 A                                                                                                    |
| 3-141.475                                       |                                                                                              |                             |      |                 |                                   |                 |                        |                                                                                                    |
| 年月日                                             |                                                                                              |                             |      |                 |                                   |                 |                        |                                                                                                    |
| 生年月日                                            | i dati                                                                                       |                             |      |                 |                                   |                 |                        |                                                                                                    |
| 必須埴田で                                           | <b>Ŧ.</b>                                                                                    |                             | -    |                 |                                   |                 |                        |                                                                                                    |
| 注意 2025                                         | F(令和7年)                                                                                      |                             |      | 2008年(平成        | 20年)                              |                 | 2008年                  | (平成20年)                                                                                                    |
| 10                                              |                                                                                              |                             |      |                 |                                   |                 |                        |                                                                                                    |
| )を(                                             | 2013年(平成25年)                                                                                 |                             | -    |                 | 2008年(平成20年)                      |                 | 1                      | 2008年(平成20年)01日                                                                                                    |
| ) <del>2</del> 7                                |                                                                                              |                             |      | 8               | 2000+(+//220+)                    |                 |                        | 2000+(1/(20+)01/)                                                                                                    |
| 7                                               | 2012年(平成24年)                                                                                 |                             |      | 1月              | 2月                                | 3 <i>F</i> I    |                        | 月 火 水 木 至                                                                                                    |
| )を(<br>7. (<br>話書                               | 2012年(平成24年)<br>2011年(平成23年)                                                                 |                             |      |                 |                                   |                 |                        | 4 4                                                                                                    |
| )を(<br>7.1<br>話書                                | 2012年(平成24年)<br>2011年(平成23年)<br>2010年(平成23年)                                                 |                             | 1    | 48              | 5月                                | 6月              |                        | 7 8 9 10 11                                                                                                    |
| )を{<br>7.1<br>話書                                | 2012年(平成24年)<br>2011年(平成23年)<br>2010年(平成22年)                                                 |                             |      | 4月              | 5月                                | 6F]             | - 13                   | 7 8 9 10 11<br>14 15 16 17 18                                                                                                    |
| )を4<br>7.1<br>話目                                | 2012年(平成24年)<br>2011年(平成23年)<br>2010年(平成22年)<br>2009年(平成21年)                                 |                             |      | 4月<br>7月        | 5月<br>8月                          | 6月<br>9月        | 6<br>13<br>20          | 7 8 9 10 11<br>14 15 16 17 18<br>21 22 23 24 25                                                                                                    |
| )を<br>7.1<br>話番                                 | 2012年(平成24年)<br>2011年(平成23年)<br>2010年(平成22年)<br>2009年(平成21年)<br>2008年(平成20年)                 |                             |      | 4月<br>7月        | 5月<br>8月                          | 6月<br>9月        | 6<br>13<br>20<br>27    | 7         8         9         10         11           14         15         16         17         18           21         22         23         24         25           28         29         30         31 |
| )を<br>7.1<br>話書<br>9                            | 2012年(平成24年)<br>2011年(平成23年)<br>2010年(平成22年)<br>2009年(平成21年)<br>2008年(平成20年)<br>2007年(平成19年) |                             | 1116 | 4月<br>7月<br>10月 | 5月<br>8月<br>11月                   | 6月<br>9月<br>12月 | 6<br>13<br>20<br>14 27 | 7         8         9         10         11           14         15         16         17         18           21         22         23         24         25           28         29         30         31 |

選択すると、年 月 日 カレンダーの表示が変っていきます。

\_\_\_\_\_

------ 2 えどねっと 申請フォームへの入力 2-2 新規申請

- 2-2-3 パスワードを入力します。 半角英数字 8 桁で入力してください。 Logo フォームとは別の英数字を新たに設定してください。 9. (任意) 電話帯号2を入力してください。 9. パスワードを入力してください。 9. パスワードを入力してください。(江戸川区施設予約システム 「えどねっと」ログイン時に使用します) & 9. パスワード & 9. パスワードを入力してください。 (江戸川区施設予約システム 「えどねっと」ログイン時に使用します) & 9. パスワード & 9. パスワードを入力してください。 (※) // 9. パスワード & 9. パスワードを入力してください。 (※) // 9. パスワード & 9. パスワードを入力してください。 (※) // 9. パスワード & 9. パスワードを入力してください。 (※) // 9. パスワードを入力してください。 (※) // 9. パスワード & 9. パスワードを入力してください。 (※) // 9. パスワードを入力してください。 (※) // 9. パスワードを入力してください。 (※) // 9. パスワード & 9. パスワードを入力してください。 (※) // 9. パスワードを入力してください。 (※) // 9. パスワード & 9. パスワードを入力してください。 (※) // 9. パスワード & 9. パスワード & 9. パスワードを入力してください。 (※) // 9. パスワード & 9. パスワードを入力してください。 (※) // 9. パスワード & 9. パスワードを入力してください。 (※) // 9. パスワード & 9. パスワードを入力してください。 (※) // 9. パスワード & 9. パスワードを入力してください。 (※) // 9. パスワード & 9. パスワード & 9. パスワード & 9. パスワードを入力してください。 (※) // 9. パスワード & 9. パスワード & 9
- 2-2-4 出来上がった『利用登録書』を受け取りたい施設を選びます。 施設所在地・連絡先の一覧表はこのマニュアル最終ページにあります。

| ここを                          | クリックすると一覧が表示されます。 |      |
|------------------------------|-------------------|------|
|                              | $\sim$            |      |
| Q12. 利用登録書を受け取りたい施設を選んでください。 | 必須                |      |
|                              |                   |      |
| B1_松江コミュニティ会館                | スクロールバーを操作します。    | - îl |
| B1_一之江コミュニティ会館               |                   | °    |
| B1_コミュニティブラザー之江              |                   |      |
| B1_松江区民プラザ                   |                   |      |
| B1_松島コミュニティ会館                |                   | -    |
| B2_小松川区民館                    |                   |      |
| じ、 こ」 承 、 に こ い。             |                   |      |

-----

- 19 -

2 えどねっと 申請フォームへの入力 2-2 新規申請

- 2-2-5 内容に同意していただけたら2か所チェックを入れて、
  - [ 確認画面へ進む]ボタンをクリックします。

| Q16. 下記内容にご同意頂ける均<br>そ、ご了承ください。                              | 易合、□にチェックを入れてください。ご同意頂けない場合には登録申請ができませんの                                                                                                    |
|--------------------------------------------------------------|----------------------------------------------------------------------------------------------------|
| まどねっと利用者規約を了承し、 ど                                            | ののとおり利用登録を申請します。                                                                                                    |
| 2 戸川区親力団排除条例(平成24年<br>図 6の運営に貸することとなると認め<br>昇力団関係者でないことを確認する | #7月江戸川区条街第37号)第9条の規定に基づき、区が設置する公の施設の利用が暴力回の活動を助長し、又は暴が<br>95れるときは、利用を承認せず、又は承認を取り消されても異議のないことを誓約します。また、施設の利用者等が<br>5ため、区が必要に応じて本申請書及び施設利用状況等について閣係機関に提供することに同意します。 |
|                                                              |                                                                                                    |
| ップ277、14.45、14.15、Januar - #480.4                            |                                                                                                    |
| ※ご記入いただいた個人情報は、施設の<br>※この登録申請書は、個人情報の保護は                     | D利用受付及び施設管理のため以外には使用いたしません。<br>に関する法律等にのっとり、遠正に管理いたします。                                                                                                    |

2-2-6 内容を確認します。問題なければ[ 送信]ボタンをクリックします。 修正する場合は、[ 一つ前の画面に戻る]ボタンをクリックします。

| 🖉 XD24-4                               |                                                                    |                                                                                                    |                                 |
|----------------------------------------|--------------------------------------------------------------------|----------------------------------------------------------------------------------------------------|---------------------------------|
| O An                                   |                                                                    | 0 #2                                                                                                    | 0 =                             |
| 大力内容確認                                 |                                                                    |                                                                                                    |                                 |
| 01. 6227340<br>21+3                    | <b>時に印を付けてください。(変更申請は各面</b>                                        | 設置口でお願いします。)                                                                                                    |                                 |
| Q2. 阿用前面有在2<br>00133Ams                | <b>入力してください。</b>                                                   |                                                                                                    |                                 |
| 03. 武名を入力し7                            | c < Rew                                                            |                                                                                                    |                                 |
| <b>主用</b> 入力                           | 法所付 法罪                                                             |                                                                                                    |                                 |
| 04.カナ西名を入力                             | <b>かしてください。</b>                                                    |                                                                                                    |                                 |
| 283.3                                  | 2107905                                                            |                                                                                                    |                                 |
| 05. 住所 - 北京都<br>(LoGoフォームア             | 号・生年月日を入力してください。<br>7カウントの登録信頼が自動設定されています                          | n                                                                                                    |                                 |
| 12.00                                  | 11124421 #886 (1990) @wk 178                                       | 四日 - 5                                                                                                    |                                 |
| 電話番号2                                  |                                                                    |                                                                                                    |                                 |
| Q12. 利用登録カー<br>B1_松江コミュニティ会            | - ドを受け取りたい施設を選んでください。                                              |                                                                                                    |                                 |
| 016. 下記内容にこ                            | 二同意頂ける場合、□にチェックを入れてくた                                              | こさい。 ご同意頂けない場合には登録申請ができませんので、 ご了承ください。                                                                                      |                                 |
| えどねっと利用者規約<br>ることとなると認めら<br>係機関に提供すること | を了承し、次のとおり利用登録を申請します。江戸川区<br>れるときは、利用を承追せず、又は承認を取り消されてく<br>に阿煎します。 | 最力臣排除条例(平成24年7月江戸川区条余領37日) 第9条の規定に基づさ、区が設置する公の施設の利用が取力団の返動を助用<br>を調査のないことを証明します。また、施助の利用者等が最力団関係者でないことを確認するため、区が必要に応じて本中講者及 | Eし、又は最方回の運営に資す<br>び施設利用状況等について開 |
|                                        |                                                                    | ◆1□前の漫画に戻る → 送信ボタン                                                                                                    |                                 |

- 20 - 江戸川区施設予約システム担当作成 2025 年 2 月

2 えどねっと 申請フォームへの入力 2-2 新規申請

#### 2-2-7 送信完了です。

[入力内容を印刷する]ボタンをクリックすると、今まで入力した内容を印刷することができます。

| <b>B</b> Y4534-V                                                                                                    |                                                                                                    |     |
|----------------------------------------------------------------------------------------------------|----------------------------------------------------------------------------------------------------|-----|
| <b>0</b> An                                                                                                    | G #1                                                                                                    | 0 = |
| 8687                                                                                                    |                                                                                                    |     |
|                                                                                                    | ownate.                                                                                                    |     |
| <ul> <li>1 гада 1</li> <li>Констранциональной карта (жанал) с<br/>констранциональной сулаха.</li> <li>Констранциональной сулаха.</li> <li>Констранциональной сулаха.</li> </ul> | UNEF. ()#-F-FILOTTER-METROURTLASS.<br>RETINUENDE UNET. DEFORMULENDISTURGE, TERN<br>M.<br>REFIL: A-AFFL-NJCHETRETAURGANDET.<br>REFIL: A-AFFL-NJCHETRETAURGANDET.<br>REFERENCES.<br>REFERENCES.<br>REFERENC |     |
|                                                                                                    | < 祭村園時 7>                                                                                                    |     |
|                                                                                                    | O LONGLOWIA                                                                                                    |     |
|                                                                                                    | (2wooskum)                                                                                                    |     |
|                                                                                                    | Vot-Designation (PANE) 200-11.11117.                                                                                                    |     |

#### 2-2-8 ブラウザを閉じます。

#### 2-2-9 メールが届きます。

| 送信方7 - 江戸川芝麻設予約92月26月22日3210億人登録申請(電子)(安村番号:A000000000000000000000000000000000000                                                                                                    | ( <u>**, 88.(*)</u> <u>60008</u> (→ 88.(**))<br>2000272)2000                                 |
|----------------------------------------------------------------------------------------------------|----------------------------------------------------------------------------------------------|
| NEFF-AGL フォームにこんだされたがにあたがする自動的なメールです。ネメールへの成功にできません。<br>NEFA-AGLのないの物に場合は、AFRのでロシールも発展していただきますような的、いたします。<br>IDFNIXを設計サジンストム「人となっと」の個人数目を見たりだけよした。<br>11日2日11<br>- ***********************************                                                                                                    | 【内容に不備が無い場合】<br>申請した日の翌日から数えて5日目以降になります。<br>例:1 日(日曜日)申請の提合 6日(全曜日)の開館以                      |
| 4.5. や時間時期の単純におうくいまか。<br>やれ間時期のの単純によういますが。<br>など、時間時期の低少加から見ますとしてでいた時においますが。<br>それ目の目的の単純化をしたくしたがない。<br>それ目の目的の単純化をしたくしたがあいますが。<br>それ目の目的の単純化をしたくしたがあった。<br>それ目の目的の単純化をしたくしたがあった。<br>それの目前期のの低地になった時にあったのかった。ことかかうかにご意識をたたメールフッシスにご達成する場合からいます。<br>年間におしたがないために、またしのかった。<br>それの目前期のの低地になった時にあったのかった。<br>それの目前期のの低地になった時にあったのかった。<br>それの目前期のの低地になった時にあったのかった。<br>それの目前期のの低地になった時にあったのかった。<br>それの目前期のの低地になった時にあったのかった。<br>それの目前期のの低地になった時にあったのかった。<br>それの目前期のの低地になった時にあったのかった。<br>それの目前期のの低地になったり、<br>それの目前期の低いためであった。<br>それの目前期のの低いためであった。<br>それの目前期の低いためであった。<br>それの目前期の低いためであった。<br>それの目前期の低いためであったり、<br>それの日本の目前期の低いためであった。<br>それの目前期の低いためであった。<br>それの日本の目前の低いためであったり、<br>それの日本の目前の低いためであったり、<br>それの日本の目前の低いためであったり、<br>それの日本の目前の低いためであったり、<br>それの日本の目前の低いためであったり、<br>それの日本の目前の低いためであったり、<br>それの日本の目前の低いためであったり、<br>それの日本の目前のであったり、<br>それの日本の目前の低いためであったり、<br>それの日本の目前のであったり、<br>それの日本の目前のであったり、<br>それの日本の目前のであったり、<br>それの日本の目前のであったり、<br>それの日本の目前のであったり、<br>それの日本の目前のであったり、<br>それの日本の目前のであったり、<br>それの日本の目前のであったり、<br>それの日本の目前のであったり、<br>それの日本の目前のであったり、<br>それの日本の目前のであったり、<br>それの日本の目前のであったり、<br>それの日本の目前のであったり、<br>それの日本の目前のであり、<br>それの日本の目前のであったり、<br>それの日本の目前のであったり、<br>それの日本の目前のであり、<br>それの日本の目前のであったり、<br>それの日本の目前のであり、<br>それの日本の目前のであり、<br>それの日本の目前のであり、<br>それの日本の目前のであり、<br>それの日本の目前のであり、<br>それの日本の目前のであり、<br>それの日本の目前のであり、<br>それの日本の目前のであり、<br>それの日本の目前のであり、<br>それの日本の目前のであり、<br>それの日本の日本の日本の日本の日本の日本の日本の日本の日本の日本の日本の日本の日本の | <ul> <li>例:1 日(日曜日)中間の場合、6 日(金曜日)の開館以</li> <li>降に受け取り可能。</li> <li>受け取り可能の連絡はありません</li> </ul> |
| フォーム校<br>2月9日5月35月9月22月3日入上150-2月5日入園16日時(第年)<br>9日本参し<br>ADD                                                                                                    |                                                                                              |
| SASANBATABABARA FERMININ URLEPPERUTATION<br>http://www.sasan                                                                                                    |                                                                                              |

これで、新規申請が完了です。申請した日の翌日から数えて5日目以降20日以内に、ご自身で選んだ施設 へ『利用登録書』を受け取りに来てください。その際、本人確認ができるものをお持ちください。 (区外在住の方で区内登録をされる方は江戸川区内在学・在勤が分かる書類もお持ちください。)

詳細は P.22「3 施設で『利用登録書』受取」をご確認ください。

#### 3 施設で『利用登録書』受取

インターネット上だけで手続きは 完了しません。

- ・ 申請した日の翌日から数えて 5 日目以降 20 日以内に
- ・ 登録する方ご自身が 認しています。そのため、ゴ本人であることをしっかりと確認しています。そのため、郵送や代理の方の受取は致しかねます。
- ・ 手順 2-1-6 又は 手順 2-2-4 で選んだ受取希望施設へ
- ・ 次の書類をお持ちになり

-----

<1 本人確認書類>

登録する方ご自身の住所・氏名・生年月日を確認できるもの。 運転免許証、健康保険証、マイナンバーカードなど、1 点。

#### <2区内在勤・在学が分かる書類>

区外在住で区内在勤、在学の方が区内登録をする場合は、

<1本人確認書類>に加えて区内在勤・在学が分かる書類も必要です。

- · 在学の場合:在学証明書、学生証など登録する方ご本人の氏名と在学校が分か るもの
- ・ 在勤の場合: 社員証、在勤証明書など登録する方ご本人の氏名と会社・事業
   所の所在が江戸川区であることが確認できるもの
   なお、名刺は在勤証明書として認めておりません。ご注意ください。

\_\_\_\_\_

『利用登録書』を受け取ってください。

インターネット上だけで手続きは 完了しません。

- ・ 書類は窓口で確認後、お返しします。
- 期日を過ぎてしまいますと、申請データが無効になり、改めて申請していただくことになってしまいますので、ご注意ください。

#### オンライン申請した『利用登録書』を受け取ることができる施設一覧 手順 2-1-6 又は 手順 2-2-4 は、この中から 1 か所を選んでください。

| NO | 施設名           | 住所<br>(すべて江戸川区) | 電話           | 受付時間<br>土日祝日も開館しています。※1 |
|----|---------------|-----------------|--------------|-------------------------|
| 1  | 松江コミュニティ会館    | 松江7-5-12        | 03-5662-5320 | 9:00~21:30              |
| 2  | 一之江コミュニティ会館   | 一之江2-6-15       | 03-3654-5320 | 9:00~21:30              |
| 3  | コミュニティプラザー之江  | 一之江7-35-22      | 03-3651-1261 | 9:00~21:30              |
| 4  | 松江区民プラザ       | 松江2-1-10        | 03-5661-5321 | 9:00~21:30              |
| 5  | 松島コミュニティ会館    | 松島4-25-6        | 03-3655-5070 | 9:00~21:30              |
| 6  | 小松川区民館        | 平井4-1-1         | 03-3683-5249 | 9:00~21:30              |
| 7  | 小松川さくらホール     | 小松川3-6-3        | 03-3683-7761 | 9:00~21:30              |
| 8  | 平井コミュニティ会館    | 平井4-18-10       | 03 3683 3241 | 9:00~21:30              |
| 9  | 中平井コミュニティ会館   | 平井7-1-6         | 03-5631-5320 | 9:00~21:30              |
| 10 | 葛西区民館         | 中葛西3-10-1       | 03-3688-0435 | 9:00~21:30              |
| 11 | 北葛西コミュニティ会館   | 北葛西2-11-39      | 03-5658-7311 | 9:00~21:30              |
| 12 | 二之江コミュニティ会館   | 江戸川6-46         | 03-5658-5320 | 9:00~21:30              |
| 13 | 南葛西会館         | 南葛西6-8-9        | 03-3686-9411 | 9:00~21:30              |
| 14 | 新田コミュニティ会館    | 中葛西7-17-1       | 03-5658-7211 | 9:00~21:30              |
| 15 | 清新町コミュニティ会館   | 清新町1-2-2        | 03-3878-1981 | 9:00~21:30              |
| 16 | 臨海町コミュニティ会館   | 臨海町2-2-9        | 03-3869-2221 | 9:00~21:30              |
| 17 | 東葛西コミュニティ会館   | 東葛西8-22-1       | 03-5658-4073 | 9:00~21:30              |
| 18 | 長島桑川コミュニティ会館  | 東莴西5-31-18      | 03-5679-6022 | 9:00~21:30              |
| 19 | 船堀コミュニティ会館    | 船堀1-3-1         | 03-3688-1481 | 9:00~21:30              |
| 20 | 小岩区民館         | 東小岩6-9-14       | 03-3657-7611 | 9:00~21:30              |
| 21 | 小岩アーバンプラザ     | 北小岩1-17-1       | 03-5694-8151 | 9:00~21:30              |
| 22 | 西小岩コミュニティ会館   | 西小岩4-3-22       | 03-3672-0111 | 9:00~21:30              |
| 23 | 北小岩コミュニティ会館   | 北小岩6-35-17      | 03-5693-1162 | 9:00~21:30              |
| 24 | 南小岩コミュニティ会館   | 南小岩7-17-10      | 03-5668-2241 | 9:00~21:30              |
| 25 | 上一色コミュニティセンター | 上一色2-6-10       | 03-3674-1381 | 9:00~21:30              |
| 26 | 東部区民館         | 東瑞江1-17-1       | 03-3679-1926 | 9:00~21:30              |
| 27 | 東部フレンドホール     | 瑞江2-5-7         | 03-5666-1221 | 9:00~21:30              |
| 28 | 瑞江コミュニティ会館    | 西瑞江3-18-1       | 03-5243-2761 | 9:00~21:30              |
| 29 | 江戸川コミュニティ会館   | 江戸川2-33-9       | 03-5664-1621 | 9:00~21:30              |
| 30 | 鹿骨区民館         | 鹿骨1-54-2        | 03-3678-6114 | 9:00~21:30              |
| 31 | 篠崎コミュニティ会館    | 上篠崎4-21-8       | 03-5666-2771 | 9:00~21:30              |
| 32 | 篠崎コミュニティホール   | 篠崎町7-27-1       | 03-3698-8861 | 9:00~21:30              |
| 33 | グリーンパレス       | 松島1-38-1        | 03-3651-2228 | 9:00~21:30              |
| 34 | 篠崎文化プラザ       | 篠崎町7-20-19      | 03-3676-9071 | 9:00~21:30              |
| 35 | 新川さくら館        | 船堀7-15-12       | 03-3804-0314 | 9:00~21:30              |
| 36 | 小岩図書館         | 東小岩3-6-9        | 03-3672-0251 | 9:00~21:30              |
| 37 | 西葛西図書館        | 西葛西5-10-47      | 03-5658-0751 | 9:00~21:30              |
| 38 | タワーホール船堀      | 船堀4-1-1         | 03-5676-2111 | 9:00~21:30              |
| 39 | 総合文化センター      | 中央4-14-1        | 03-3652-1111 | 9:00~21:30              |
| 40 | 水辺のスポーツガーデン   | 果條崎2」目3番<br>先   | 03-5636-6550 | 施設へお問い合わせください。          |
| 41 | 総合体育館         | 松本1-35-1        | 03-3653-7441 | 8:30~22:00              |
| 42 | スポーツランド       | 東篠崎1-8-1        | 03-3677-1711 | 9:00~21:30              |
| 43 | スポーツセンター      | 西葛西4-2-20       | 03-3675-3811 | 9:00~21:30              |
| 44 | 江戸川区球場        | 西莴西7-2-1        | 03-3878-3741 | 8:00~21:00              |
| 45 | 臨海球技場         | 臨海町1-1-2        | 03-3680-9251 | 8:00~21:00              |

※1 年末・年始、季節により異なる場合があります。また、保守・点検・工事等で休館又は一部の室場が利 用できない場合があります。詳細は各施設へご確認ください。